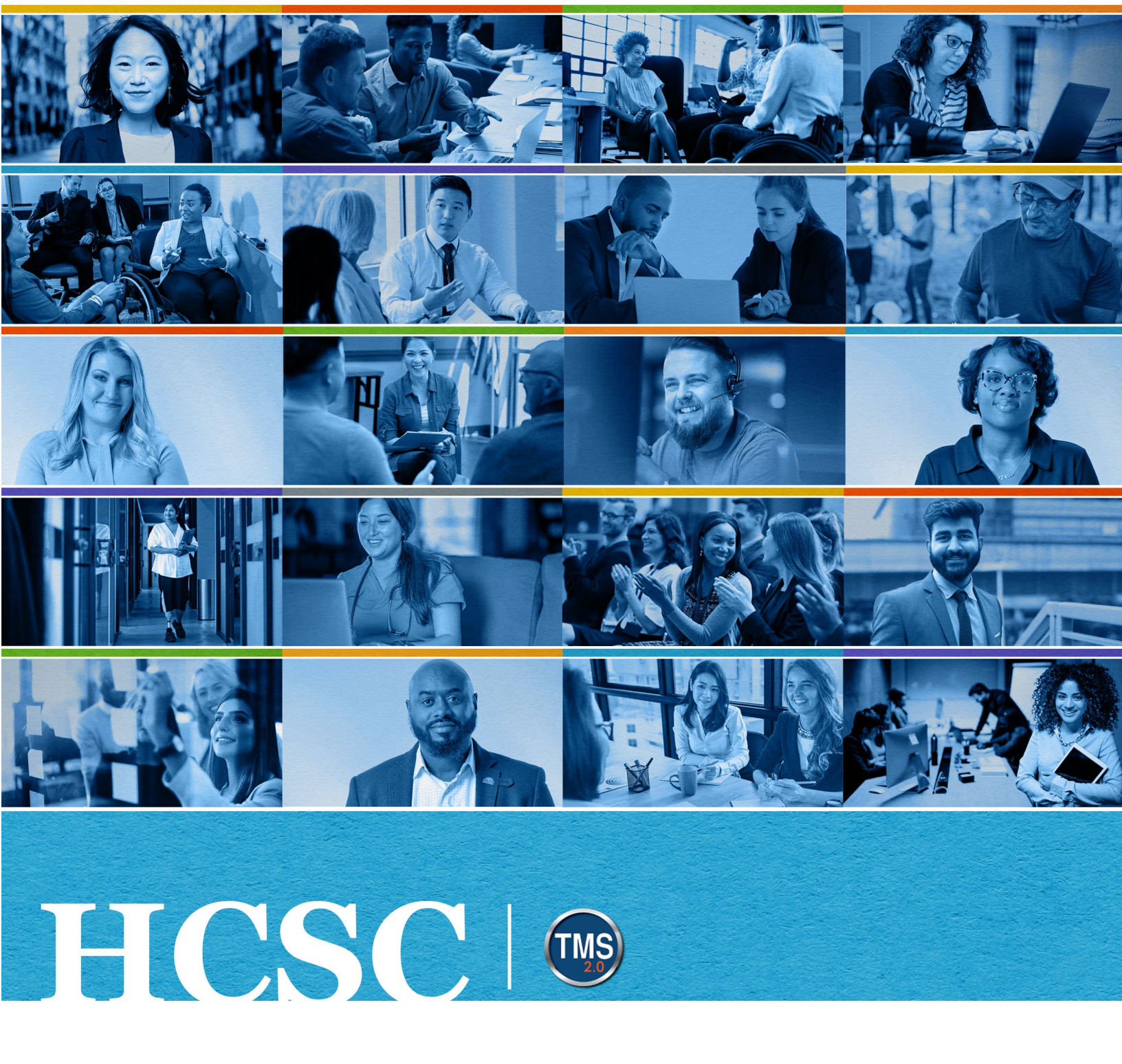

### **U.S. Department of Veterans Affairs**

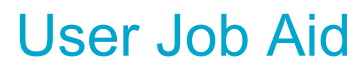

Navigate My Learning

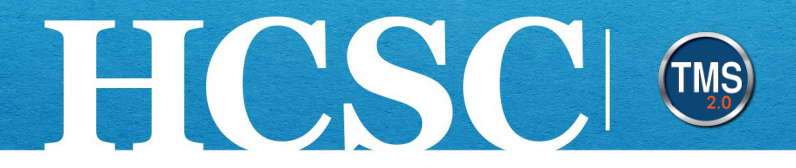

# Job Aid: Navigate My Learning

(Revision Date: MM, DD YEAR)

#### Purpose

The purpose of this job aid is to guide you through the step-by-step process of navigating My Learning.

In this job aid, you will learn how to:

- Task A. Access My Learning
- Task B. Navigate the To Do List
- Task C. Search My Learning
- Task D. Add Items to My Learning

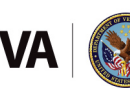

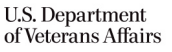

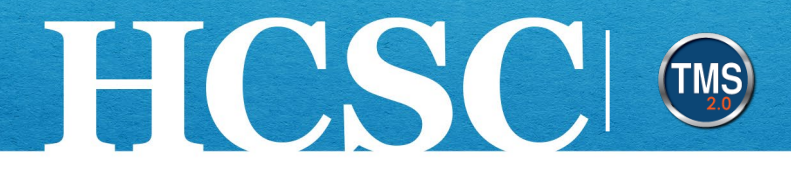

#### Task A. Access My Learning

- 1. From the VA TMS landing page, select the **Home** dropdown menu.
- 2. Select the **Learning** option. This will navigate you to the My Learning area of the TMS. **NOTE:** Selecting the My Learning tile under Quick Actions will also navigate you to My Learning.

|                 | Home - 1           |                          |  |
|-----------------|--------------------|--------------------------|--|
|                 | G Home             |                          |  |
| Welcome         | 🖏 Admin Center     | Talent Managemen<br>2.0) |  |
|                 | Learning 2         |                          |  |
|                 | 🖅 My Employee File |                          |  |
| Quick Actions   |                    |                          |  |
| View My Profile | )<br>Learning      | View Reminders           |  |

Mission The Human Capital Services Center will provide a delightful customer experience to engage VA employees with products and services that will enable them to become role models in serving Veterans and their families.

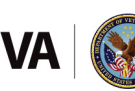

Vision We believe engaged and developed VA employees will change the lives of Veterans and their families for the better.

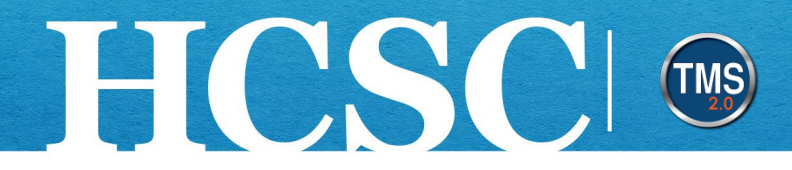

#### Task B. Navigate the To Do List

- 1. From My Learning, locate the **To-Do** area.
- The learning items will be listed in different sections. Overdue items are always displayed first. Due Later items are displayed next and Due Anytime items are displayed at the bottom.
- 3. Select the **Card View** and **List View** icons to change the display.
- 4. Select the **Title of a Training Event** to launch the course home page.

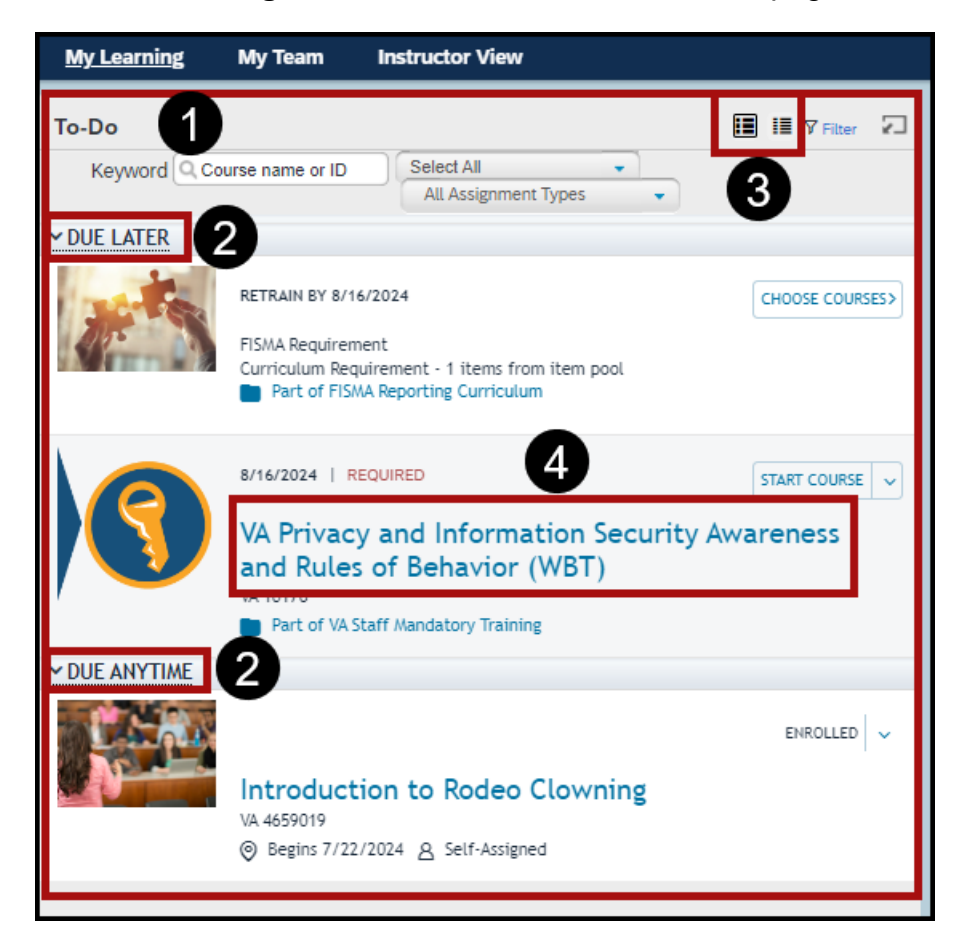

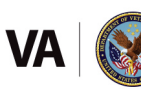

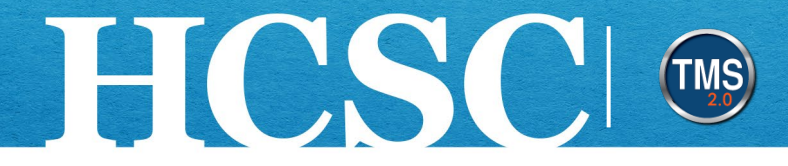

- 5. The **Course Information**, including the title, type (online, instructor-led, or both), and target audience, is on the top-left corner of the home page.
- 6. Select the Start Course button to launch the online content.
- 7. The **Course Details** tab will be automatically selected. This section will include the due date, description, miscellaneous course information, attached attributes, substitute credits and curriculum inclusions. **NOTE:** If there is online content attached to this record, the Online Content tab can be selected to view this information.
- 8. Select the My Learning link to return to My Learning.

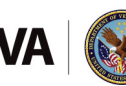

# HCSC

| 8                                                                                                    |
|----------------------------------------------------------------------------------------------------|
| My Learning VA Privacy and Information Security 6                                                                                                    |
| VA Privacy and Information Security Awareness and Rules of Behavior (WBT)                                                                                                    |
| Course Information<br>Type: Online<br>Target Audience: This course is for all VA Personnel, including contractors and temp staff.                                                                                                    |
| Course Details Online Content                                                                                                    |
| Due Date<br>You must complete the course by 8/16/2024                                                                                                    |
| Description                                                                                                    |
| VA Privacy and Information Security Awareness and Rules of Behavior (ROB) provides information security and privacy training<br>important to everyone who uses VA information systems or VA sensitive information.                                                                                                    |
| After completing this course, you will be able to identify the types of information that must be carefully handled to protect privacy;<br>recognize the required information security practices, legal requirements, and consequences and penalties for non-compliance; and<br>explain how to report incidents.                                                                                                    |
| You must electronically acknowledge and accept the ROB to receive credit for course completion. This course fulfills the fiscal year<br>2024 MANDATORY annual awareness training required for all VA employees. Certificates of completion for the course apply to the<br>Information Security and Privacy Awareness requirements and to the ROB.<br>The preferred browsers for this course are Microsoft Edge and Google Chrome. Assistive Technology (AT) users should use Google<br>Chrome for optimal accessibility. |
| Note: more                                                                                                    |
| <ul> <li>Course Information</li> </ul>                                                                                                    |
| Credit Hours:     Learning Hours:     Course ID:     Assigned By:       0.00     1.00     10176     Admin                                                                                                    |
| Assigned On: Assignment Type: Origin: Source:<br>10/7/2021 Required Curriculum Plateau e-Learning iContent Server                                                                                                    |
| <ul> <li>Included Attributes</li> </ul>                                                                                                    |
| Competencies                                                                                                    |
|                                                                                                    |
| Substitute Credits                                                                                                    |
|                                                                                                    |
| VA Privacy and Information Security<br>Awareness and Rules of Behavior (Print)                                                                                                    |
|                                                                                                    |
| This Course Appears In                                                                                                    |
|                                                                                                    |
| DEMPS Volunteer Qualification<br>Curriculum<br>Curricula<br>VA Staff Mandatory Training with HIPAA<br>- MSE<br>Curricula                                                                                                    |
|                                                                                                    |

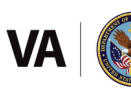

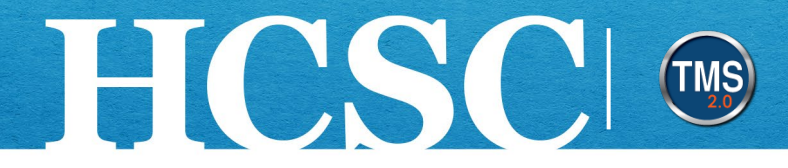

#### Task C. Search My Learning

- 1. Select the **Filter** link to search My Learning.
- 2. Enter keywords in the Keyword search field to search for items in My Learning.
- 3. Select the **Course Types** and **Assignment Types** dropdown lists to customize your search.

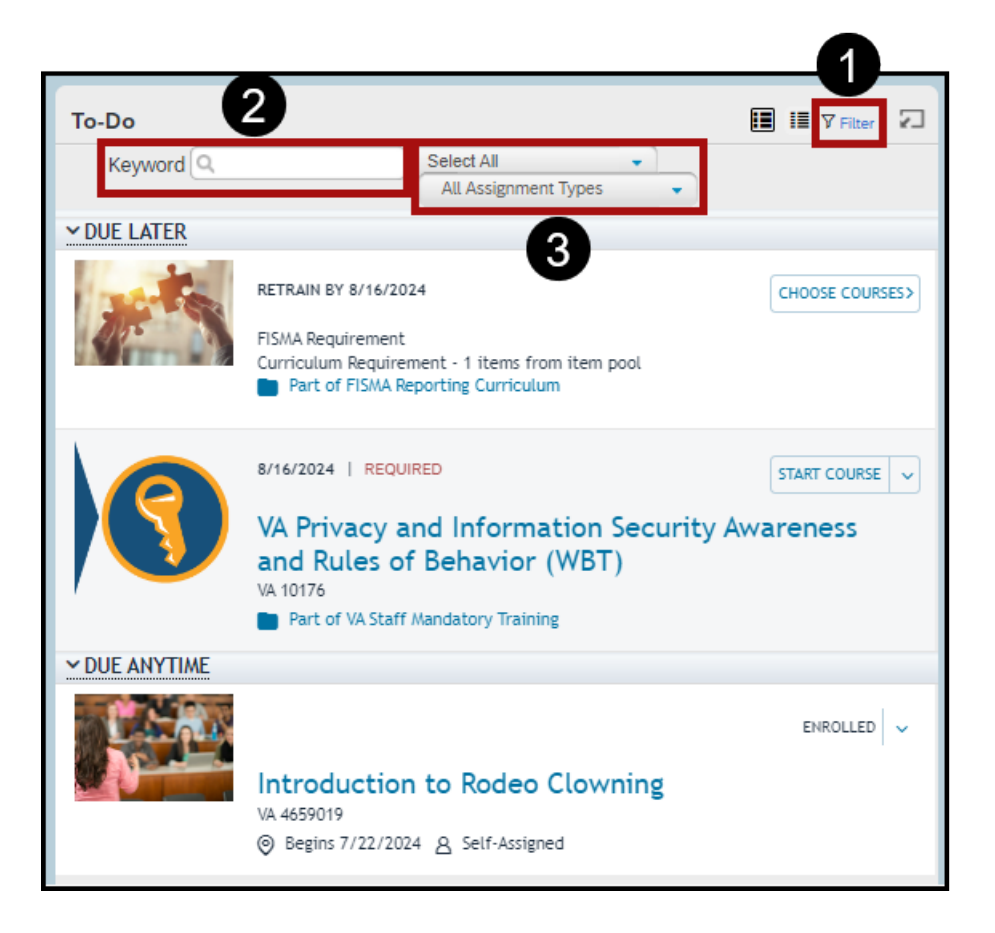

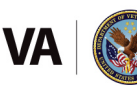

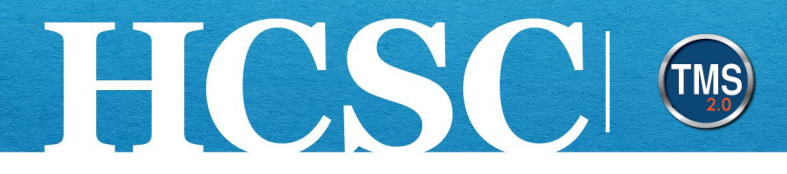

## Task D. Add Items to My Learning

- 1. Locate the Find Learning area.
- 2. In the Find Learning **search field**, enter letters or words to return all library items containing that information.
- 3. Select the Go button.

| To-Do                                                      |                                                                                                    |                 | Find Learning                         |          |
|------------------------------------------------------------|----------------------------------------------------------------------------------------------------|-----------------|---------------------------------------|----------|
| Keyword Course name or ID Select All  All Assignment Types |                                                                                                    |                 | Q What do you want to LEARN today? Go |          |
| ✓ DUE LATER                                                |                                                                                                    |                 |                                       |          |
|                                                            | RETRAIN BY 8/16/2024                                                                                       | CHOOSE COURSES> | browse all courses >                  | 3        |
|                                                            | FISMA Requirement<br>Curriculum Requirement - 1 items from item pool<br>Part of FISMA Reporting Curriculum |                 | Links<br>Add to Learning Hist         | Featured |
|                                                            | 8/16/2024   REQUIRED                                                                                       | START COURSE V  |                                       | Σĩ       |
|                                                            | VA Privacy and Information Security Awareness                                                              |                 |                                       |          |
|                                                            | and Rules of Behavior (WBT)<br>VA 10176                                                                    |                 | My Curricula                          | Ľ        |
|                                                            | Part of VA Staff Mandatory Training                                                                        |                 |                                       |          |
| Y DUE ANYTIME                                              |                                                                                                    |                 | • Due Later (2)                       |          |
| ENROLLED V                                                 |                                                                                                    |                 |                                       |          |

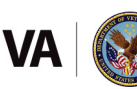

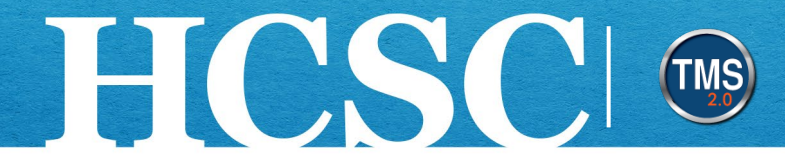

- 4. Select a Course Title.
- 5. Select the Assign to Me link to add the item to My Learning.

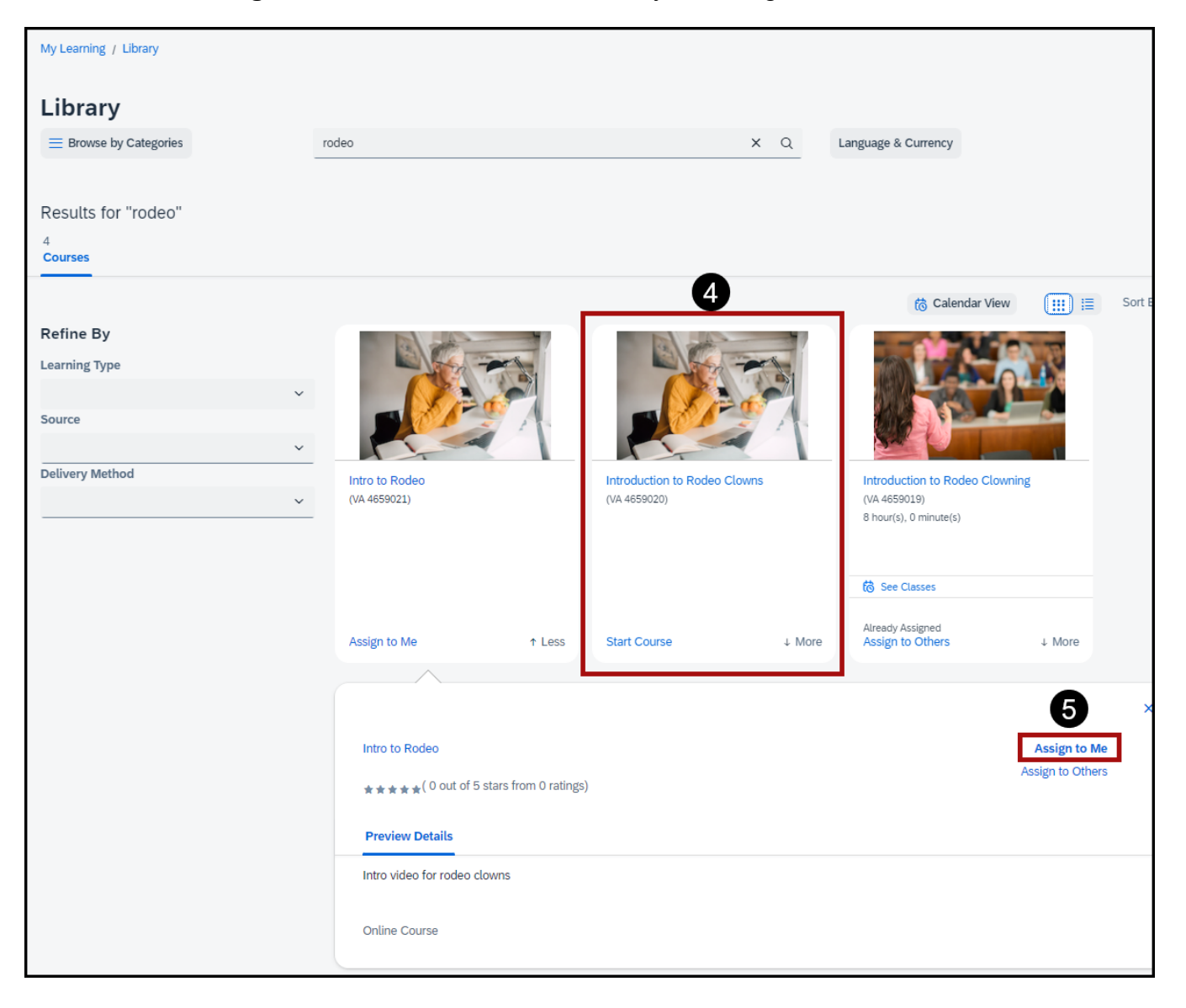

Mission The Human Capital Services Center will provide a delightful customer experience to engage VA employees with products and services that will enable them to become role models in serving Veterans and their families.

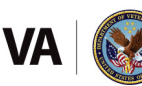

Vision We believe engaged and developed VA employees will change the lives of Veterans and their families for the better.